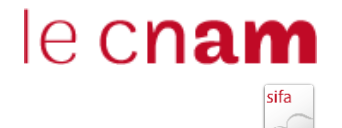

# MODE D'EMPLOI MISE A JOUR BEDEO

## INTERFACE DE MISE A JOUR

Vous visualisez 3 éléments :

- Un champ texte pour entrer par code cursus ou unité
- Un bouton *Gérer les unités* avec le nombre de vos unités
- Un bouton *Gérer les cursus* avec le nombre de vos cursus

| BéDéO Accueil                                   |    |                                                                                       |
|-------------------------------------------------|----|---------------------------------------------------------------------------------------|
| QEntrez un codeGérer les unitésGérer les cursus | 12 | <b>BéDéO</b><br>Votre application de consultation et de gestion de la base de l'offre |
|                                                 |    |                                                                                       |

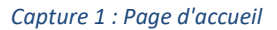

### Champ de recherche par code

Lorsque vous entrez un code cursus ou unité, l'application vous suggère une liste de codes. Lorsque vous cliquez sur le code, vous être redirigé vers la fiche du cursus ou de l'unité.

### Gérer les unités

Ce bouton apparait seulement aux personnes ayant des responsabilités de mise à jour d'unités. Le nombre affiché est le nombre d'unités dont vous avez la gestion.

Lorsque vous cliquez sur ce bouton, la liste des unités, publiées et valides, dont vous avez la responsabilité apparait.

| ۷ | 'os Unités                                              | 93 |
|---|---------------------------------------------------------|----|
|   | DNF001                                                  | UE |
|   | Certificat Informatique et internet niveau 1            |    |
|   | Version du 01-09-2017 au 31-08-9999                     |    |
|   | NFA003                                                  | UE |
|   | Principes et fonctionnement des systèmes d'exploitation |    |
|   | Version du 01-09-2017 au 31-08-9999                     |    |
|   | NFA004                                                  | UE |
|   | Architecture des machines                               |    |
|   | Version du 01-09-2017 au 31-08-9999                     |    |
|   | NFA012                                                  | UE |
|   | Systèmes Industriels et Interfaces                      |    |
|   | Version du 01-09-2007 au 31-08-9999                     |    |

Capture 2 : Gérer les unités

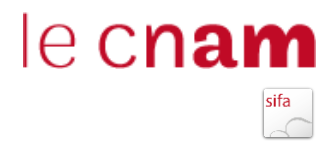

Lorsque vous cliquez sur une unité de la liste vous accédez à la fiche de l'unité. Si vous avez les droits de modifications et qu'il n'y a pas de modification en cours sur l'unité, un bouton *Modifier* est présent en haut à droite de la fiche.

Attention seule la dernière version de l'unité est modifiable.

| Retour                                                  |                                                                          |                               |                                                   | 🖋 Modifier        |
|---------------------------------------------------------|--------------------------------------------------------------------------|-------------------------------|---------------------------------------------------|-------------------|
| DRS<br>Droit social :                                   | 5003<br>bases du droit du travail : aspect                               | ts individuels et collect     | ifs                                               |                   |
| <ul> <li>② 4 crédits</li> <li>Publié Du 01-0</li> </ul> | Dominique ROUX ROSSI                                                     | Droit et immobilier 🎓 U       | nité d'enseignement de type cours                 |                   |
| Présentation                                            | Programme Déployabilité I                                                | ndexation Contacts            |                                                   |                   |
| Prérequis<br>Tout public.                               |                                                                          |                               |                                                   |                   |
| Objectifs p<br>Donner les conn<br>nécessaires à tou     | <b>dagogiques</b><br>issances de base et les principes d'uti<br>salarié. | ilisation de droit du travail | portant sur les relations individuelles et collec | ctives du travail |
| Compétene<br>Compréhension                              | <b>es</b><br>es textes juridiques et de leur mise en                     | n application,capacité à util | iser les outils nécessaires,                      |                   |

Capture 3 : Fiche unité

| Etape 1 sur 2 : Modification                            |        |
|---------------------------------------------------------|--------|
|                                                         |        |
| NFA003                                                  | Publié |
| Principes et fonctionnement des systèmes d'exploitation |        |
| Code *                                                  |        |
| NFA003                                                  |        |
| Intitulé *                                              |        |
| Principes et fonctionnement des systèmes d'exploitation |        |
| Intitulé court *                                        |        |
| Principes et fonctionnement des systèmes                |        |
| Crédits *                                               |        |
| 4                                                       | ÷      |
| Type d'enseignement *                                   |        |
| Cours                                                   | ~      |

Capture 4 : Modification unité

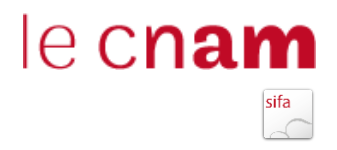

Le formulaire de modification d'une unité possède des champs non modifiables. Vous pourrez, à l'étape 2, écrire un message pour en demander leurs modifications.

Lorsque vos modifications sont effectuées, cliquez sur le bouton Modifier situé en bas du formulaire.

| Etape 2 sur 2 : Soumettre                                      |                                                                                                    |
|----------------------------------------------------------------|----------------------------------------------------------------------------------------------------|
| DI n°1811 En cours de création                                 |                                                                                                    |
| Vous avez la possibilité de :<br>Sournettre                    |                                                                                                    |
| L'élément CNE107 a subit 6 modifications o                     | ie la part de <b>Jean-claude BOULY</b>                                                                                                    |
| Objectifs pédagogiques<br>Contenu de la formation<br>Prérequis | Elaboration d'un système d'information de gestion, connaître les solutions pour les PME et la façon de les mettre en oeuvre,<br>le développement de son activité grâce aux NTI, le couplage du système d'informations de gestion et des ressources de<br>l'internet. |
| profilEnseignant                                               | ÷                                                                                                    |
| cursus<br>Modalités de validation                              | Elaboration d'un système d'information de gestion, connaître les solutions pour les PME et la façon de les mettre en œuvre,<br>le développement de son activité grâce aux NTI, le couplage du système d'informations de gestion et des ressources de<br>l'internet.  |
|                                                                | Modifier                                                                                                    |
| Messages                                                       |                                                                                                    |
| Message                                                        |                                                                                                    |
| Envoyer                                                        | l.                                                                                                    |

Capture 5 : Déclaration d'intention à soumettre

La modification d'une unité crée une déclaration d'intention (DI) qui liste les changements.

Tant que la DI n'est pas publiée vous pouvez accéder à la modification de cette unité uniquement depuis la DI. Pour cela vous devez cliquer sur le lien *Modifier* situé en dessous des modifications.

Afin d'informer la DNF de votre demande de modification **vous devez impérativement, une fois vos modifications terminées, cliquer sur le bouton** *Soumettre*.

#### Gérer les cursus

Ce bouton apparait seulement aux personnes ayant des responsabilités de mise à jour de cursus. Le nombre affiché est le nombre de cursus dont vous avez la gestion.

Lorsque vous cliquez sur ce bouton, la liste des cursus, publiés et valides, dont vous avez la responsabilité apparait.

| Vos Cursus                                                                                                    | 9 |
|----------------------------------------------------------------------------------------------------|---|
| C2I0100A<br>Certificat informatique et internet Certificat informatique et internet<br>Version du 01-09-2015 au 31-08-9999                                          |   |
| CP0400A<br>Certificat professionnel Technicien de maintenance micro réseaux et internet spécialisation cybersécurité des PME<br>Version du 01-09-2017 au 31-08-9999 |   |
| CP0900A<br>Certificat professionnel Programmation de sites web                                                                                                    |   |

Capture 6 : Gérer les cursus

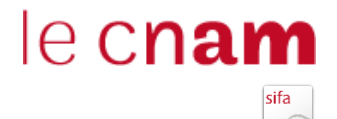

Lorsque vous cliquez sur un cursus de la liste, vous accédez à la fiche du cursus. Si vous avez les droits de modifications et qu'il n'y a pas de modification en cours sur le cursus, un bouton *Modifier* est présent en haut à droite de la fiche.

Attention seule la dernière version du cursus est modifiable.

| < Retour                                                                                     | A Modifier DF |
|----------------------------------------------------------------------------------------------|---------------|
|                                                                                              |               |
| CPIN4500A<br>Titre RNCP Niveau III Entrepreneur de petite entreprise                         |               |
| O 0 crédits 🞓 Titre RNCP Niveau III 🛛 Jean-claude BOULY et Alain LEROY 🏦 EPN11 - Territoires |               |
| Publié Du 01-09-2017 au 31-08-9999                                                           |               |
| Présentation Programme Compétences et débouchés Déployabilité Indexation Contacts            |               |
| Publics / conditions d'accès<br>Prérequis :                                                  |               |

Capture 7 : Fiche cursus

| Etape 1 sur 2 : Modification              |
|-------------------------------------------|
| Création d'un cursus                      |
| Code *                                    |
| CPN4500A                                  |
| Ancien code BDO                           |
| CPN45p-1                                  |
| Intitulé                                  |
| Intitulé du cursus                        |
| Intitulé court *                          |
| Entrepreneur petite entreprise RNCP III   |
| Diplôme *                                 |
| CPN45 - Entrepreneur de petite entreprise |

Capture 8 : Modification cursus

Le formulaire de modification d'un cursus possède des champs non modifiables. Vous pourrez, à l'étape 2, écrire un message pour en demander leurs modifications.

Lorsque vos modifications sont effectuées, cliquez sur le bouton *Modifier* situé en bas du formulaire.

| Etape 2 sur 2 : Soumettre                   |                                                                                                    |
|---------------------------------------------|----------------------------------------------------------------------------------------------------|
|                                             |                                                                                                    |
| DI n°1811 En cours de création              |                                                                                                    |
|                                             |                                                                                                    |
| Vous avez la possibilité de :<br>Soumettre  |                                                                                                    |
| L'élément CNE107 a subit 6 modifications de | e la part de Jean-claude BOULY                                                                                                    |
| Objectifs pédagogiques                      | Elaboration d'un système d'information de gestion, connaître les solutions pour les PME et la façon de les mettre en œuvre,<br>la dévelopment de con attivité price aux NTL la couplane du protème d'informations de gestion et des concernes de                    |
| Contenu de la formation<br>Prérequis        | le developpement de son activité grace aux len, le couplage de système à informations de gestion et des resources de<br>l'internet.                                                                                                    |
| profilEnseignant                            | ¥                                                                                                    |
| cursus<br>Modalités de validation           | Elaboration d'un système d'information de gestion, connaître les solutions pour les PME et la façon de les mettre en œuvre,<br>le développement de son activité grâce aux NTI, le couplage du système d'informations de gestion et des ressources de<br>l'internet. |
|                                             | Modifier                                                                                                    |
| Messages                                    |                                                                                                    |
| Message                                     |                                                                                                    |
|                                             |                                                                                                    |
|                                             | j.                                                                                                    |
| Envoyer                                     |                                                                                                    |
|                                             |                                                                                                    |

le c**nam** 

Capture 9 : Déclaration d'intention à soumettre

La modification d'un cursus crée une déclaration d'intention (DI) qui liste les changements.

Tant que la DI n'est pas publiée vous pouvez accéder à la modification de ce cursus uniquement depuis la DI. Pour cela vous devez cliquer sur le lien *Modifier* situé en dessous des modifications.

Afin d'informer la DNF de votre demande de modification vous devez impérativement, une fois vos modifications terminées, cliquer sur le bouton *Soumettre*.

Attention si vous le faites la demande part à la DNF et vous n'avez plus la main. En cas d'erreur envoyez un mail à <u>liste.bdo@cnam.fr</u> nous vous rendrons la main.

### **RAPPELS SUR CERTAINS CHAMPS**

Modules complémentaires

Communication

Dans un formulaire de modification d'un cursus, le module complémentaire de communication est composé de deux champs :

- Titre sur le web permet d'indiquer un intitulé « communication » (plus court, plus parlant...)
- Chapeau permet de faire une très courte description

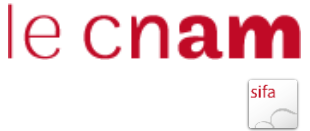

Communication web pour les Cursus

Titre sur le web

Master of Business Administration (MBA) Manager d'entreprise

Chapeau

Associer des qualités de manager d'entreprise à une formation d'ingénieur, de scientifique ou autre est un atout indispensable pour l'exercice de responsabilités managériales au sein de l'entreprise. Tel est l'objectif du MBA « Manager d'Entreprise » enseigné au sein du Conservatoire National des Arts et Métiers, créé en 1987, en relation étroite avec le secteur l'industrie.

Capture 10 : Module complémentaire communication

## Supplément au diplôme

Dans le formulaire de modification d'un cursus, le module complémentaire supplément au diplôme est composé de 2 champs.

Pour les diplômes LMD et titres RNCP uniquement

Suplément au diplôme

Domaines d'études

Indiquez ici les principales matières de votre diplôme (10 maximum)

Exigences du programme

Une dizaine de lignes sur les compétences principales

Capture 11 : Module complémentaire supplément au diplôme